## Инструкция для родителей «Как получить сертификат»

1) Зайти на сайт Навигатора ДОД <u>https://dop.edu.orb.ru/</u>, в правом верхнем углу нажать на значок «Колокольчик», войти

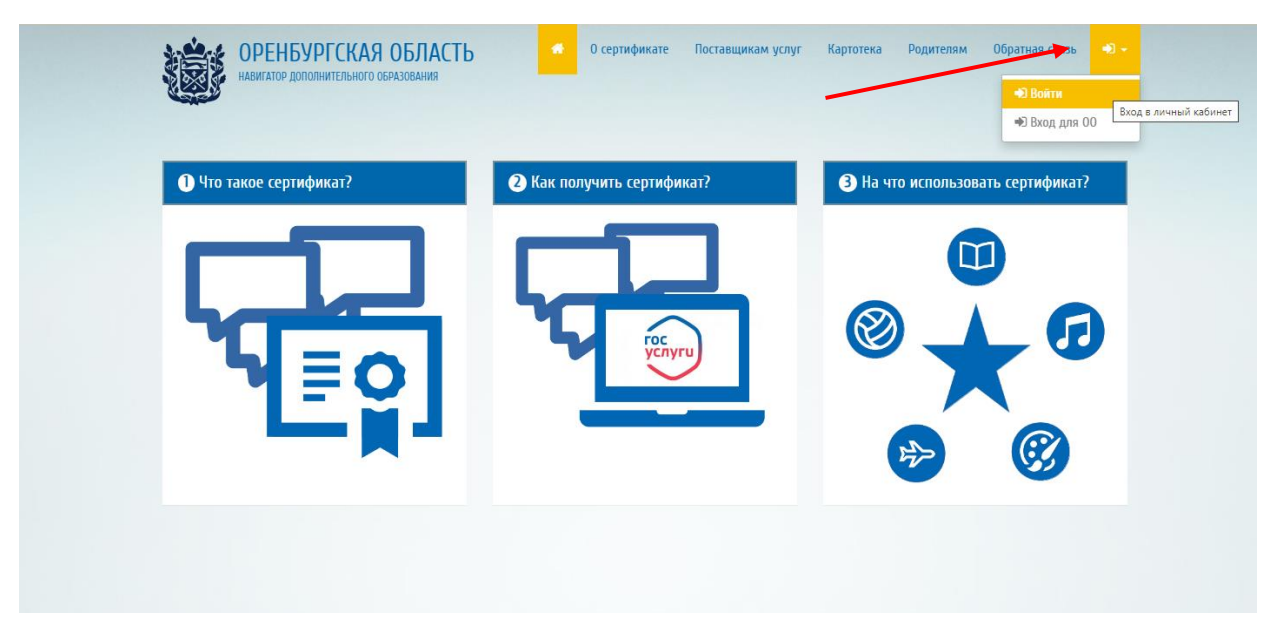

2) Войти в личный кабинет Навигатора ДОД через ГИЧС ЕЛК используя логин и пароль от ЕПГУ (госуслуги)

| I ОБЛАСТЬ Потовления слуг Картогека<br>связования Личный кабинет 🗙 | СССТАНОВИТЬ<br>СОСТАНОВИТЬ<br>СОСТАНОВИТЬ<br>СОСТАНОВИТЬ<br>СОСТАНОВИТЬ<br>СОСТАНОВИТЬ<br>СОСТАНОВИТЬ |  |
|--------------------------------------------------------------------|----------------------------------------------------------------------------------------------------|--|
| Вход через ГИС ЕЛК                                                 | Войти<br>Войти другим способом<br>QR-код Эл. подпись                                                  |  |
|                                                                    | Не удаётся войти?<br>Зарегистрироваться                                                               |  |

## 3) Во вкладке «Сертификаты», получить сертификат

|                    | СНИЛС: 041-171-517 07                                                                             |
|--------------------|---------------------------------------------------------------------------------------------------|
| > Сертификаты      | Документ, удостоверяющий личность ребенка                                                         |
| Заявки на обучение | Документ*                                                                                         |
| > Уведомления      | Свидетельство о рождении 🗸                                                                        |
| > Выход            | Серия*                                                                                            |
|                    |                                                                                                   |
|                    | Номер*                                                                                            |
|                    |                                                                                                   |
|                    | Дата выдачи*                                                                                      |
|                    |                                                                                                   |
|                    | Кем выдан*                                                                                        |
|                    | Отдел записи актов гражданского состояния администрации Переволоцкого района Оренбургской области |
|                    | Контактная информация                                                                             |
|                    | Телефон*                                                                                          |
|                    |                                                                                                   |
|                    | Адрес электронной почты                                                                           |
|                    |                                                                                                   |
|                    |                                                                                                   |
|                    | 🗹 Согласен на обработку персональных данных                                                       |
|                    |                                                                                                   |
|                    | Подать заявление                                                                                  |
|                    |                                                                                                   |

4) Внести информацию из свидетельства о рождении ребенка, подать заявление

5)Ваше заявление успешно подано и ожидает свое рассмотрение оператором системы

| <ul> <li>&gt; Вернуться</li> <li>&gt; Профиль</li> <li>&gt; Профиль</li> <li>&gt; Дети</li> <li>&gt; Избражное</li> <li>&gt; История просмотров</li> <li>&gt; Дневикки</li> <li>&gt; Сертификаты</li> </ul> |
|----------------------------------------------------------------------------------------------------|
| <ul> <li>&gt; Вернуться</li> <li>&gt; Профиль</li> <li>&gt; Профиль</li> <li>&gt; Дети</li> <li>&gt; История просмотров</li> <li>&gt; Деевники</li> <li>&gt; Сертификаты</li> </ul>                         |
| завление услешно подано<br>> Дети<br>> Избранное<br>> История просмотров<br>> Деевники<br>> Сертификаты                                                                                                    |
| > Дети<br>> Избранное<br>> История просмотров<br>> Дневники<br>> Сертификаты                                                                                                    |
| <ul> <li>Избранное</li> <li>История просмотров</li> <li>Дневники</li> <li>Сертификаты</li> </ul>                                                                                                    |
| <ul> <li>История просмотров</li> <li>Дневники</li> <li>Сертификаты</li> </ul>                                                                                                    |
| <ul> <li>Доевники</li> <li>Сертификаты</li> </ul>                                                                                                    |
| » Сертификаты                                                                                                    |
|                                                                                                    |
| > Заявки на обучение                                                                                                    |
| Уведомления                                                                                                    |
| > Выход                                                                                                    |

|                                        |                | and a second second s |                              |          |
|----------------------------------------|----------------|----------------------------------------------------------------------------------------------------|------------------------------|----------|
| у Вернуться                            | Сертифик       | аты                                                                                                    |                              |          |
| > Профиль                              | Султина Олег Б | ладимирович                                                                                                    |                              | <b>`</b> |
| > Дети                                 | 1. 06.09.2023  | Заявление на выдачу сертификата                                                                                                    | Подано, ожидает рассмотрения | )        |
| Уизбранное                             |                |                                                                                                    |                              |          |
| <ul> <li>История просмотров</li> </ul> |                |                                                                                                    |                              |          |
| > Дневники                             |                |                                                                                                    |                              |          |
| <b>&gt;</b> Сертификаты                |                |                                                                                                    |                              |          |
| Заявки на обучение                     |                |                                                                                                    |                              |          |
| > Уведомления                          |                |                                                                                                    |                              |          |
|                                        |                |                                                                                                    |                              |          |

6) После принятия заявления МОЦ сертификат появится в личном кабинете родителя и доступен для скачивания.

| Начните вводить программ | у, организацию или мероприятие                                 |                        | 🛍 в картотеке             | 🛱 на карте |
|--------------------------|----------------------------------------------------------------|------------------------|---------------------------|------------|
|                          | Сертификаты                                                    |                        |                           |            |
| > Вернуться              | cepinipinarbi                                                  |                        |                           |            |
| <b>&gt;</b> Профиль      | Олег Владимирович                                              | <u>Сертификат: 563</u> | 2000005                   |            |
| > Дети                   |                                                                | N                      | зменить регистрационные д | цанные     |
| > Избранное              |                                                                |                        | Сменить муниципалите      | T          |
| > История просмотров     |                                                                |                        | Аннулировать сертифик     | ат         |
| > Дневники               | <ol> <li>06.09.2023 Заявление на выдачу сертификата</li> </ol> |                        | Принято, исполнено        | ₽          |

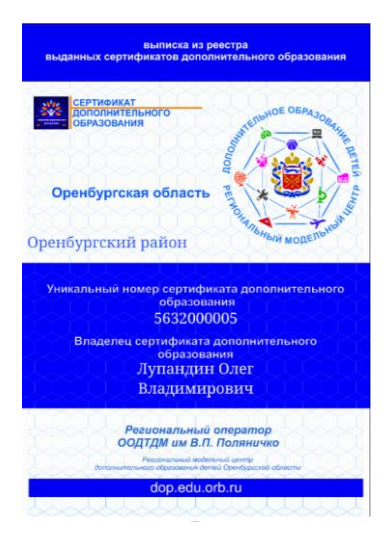

7) Далее, уже имея сертификат, можно записаться на программы, помеченные знаком отличия в Навигаторе.

| =                            | Результаты поиска 🚥                                                                                                    | 10 -                                                                                                    |
|------------------------------|----------------------------------------------------------------------------------------------------|----------------------------------------------------------------------------------------------------|
| Муниципалитет                |                                                                                                    |                                                                                                    |
| Выберите                     | Дополнительная общеобразовательная                                                                                                    | Полоничание поразовательная                                                                                                    |
| Организация                  | оощеразинаатшая программа. Да                                                                                                    | программа, с использованием социального сертификата                                                                                                    |
| Направленность               |                                                                                                    | сертифицированная                                                                                                    |
| Выберите                     |                                                                                                    |                                                                                                    |
| Профиль                      |                                                                                                    |                                                                                                    |
| Выберите                     | Дополнительная общеобразовательная                                                                                                    | Направленность дополнительной                                                                                                    |
| Возраст ребёнка              | общеразвивающая программа «Да здравствует игра»<br>имеет <b>социально-гуманитарную</b> направленность и<br>реализуется в сфесе пополнительного образования… | общеобразовательной общеразвикающей программы<br>«Мир покруг нас» – <b>социально-туманитарина</b> , так как<br>она малопалена за озвиките личности поличесе |
| 0                            | er lige tiget Oussa Decondesary pb Brs 083                                                                                                    | or 5 ap 7 set Duces Decrementary på                                                                                                    |
| Стоимость                    | Принимаются сертификаты                                                                                                    | Прининалотся скрутификаты                                                                                                    |
| Любые -                      |                                                                                                    |                                                                                                    |
| Знаки отличия                | Муниципальное автономное учреждение дополнительного<br>образования "Центр детского творчества" Промышленного<br>ражна                                       | Муниципальное автономное учреждение дополнительного<br>образования "Центр детского творчества" Промышленного<br>въйска                                      |
| Дополнителькая образовател 🕶 |                                                                                                    |                                                                                                    |

## Внимание!!! Трудности, с которыми чаще всего сталкиваются.

Для добавления ребенка нужно нажать «+» и внести все данные о ребенке.

| > | Вернуться          | <u>Главная</u> » <u>Список учащихся</u> » |                        |                             |          |
|---|--------------------|-------------------------------------------|------------------------|-----------------------------|----------|
| > | Профиль            | Список учащихся                           |                        |                             |          |
| > | Дети               | Reference automotors                      |                        |                             |          |
| > | Избранное          | дооавить учащегося                        | предоставление доступа |                             |          |
| > | История просмотров | Найдены                                   |                        |                             |          |
| > | Дневники           | Фамилия, имя, отчество                    | Дата рождения          | Образовательная организация | Действия |
| > | Сертификаты        |                                           | 10.08.2010             | МОАУ "Гимназия №3"          | +        |
| > | Заявки на обучение |                                           |                        |                             |          |
| > | Уведомления        | Добавлены                                 |                        |                             |          |
| > | Выхол              |                                           |                        |                             |          |
|   | a serie pa         | В данном разделе ещё нет запо             | олненных данных        |                             |          |

| Учащиеся                                                                                                    |   |
|----------------------------------------------------------------------------------------------------|---|
|                                                                                                    |   |
| Фамклия*                                                                                                    |   |
|                                                                                                    |   |
| nmx*                                                                                                    |   |
| Отчество                                                                                                    |   |
|                                                                                                    |   |
| Дата рождения*                                                                                              |   |
| dalawa.ttt                                                                                                  |   |
| Ποπ*                                                                                                    |   |
| Выберите                                                                                                    | • |
| Муниципалитет ребенка по месту жительства*                                                                  | _ |
| Выберите                                                                                                    |   |
| Адрес                                                                                                    |   |
|                                                                                                    |   |
| Номер телефона                                                                                              |   |
| *7 ()                                                                                                    |   |
| Снилс                                                                                                    |   |
|                                                                                                    |   |
| Реквизиты документа, удостоверяющего личность                                                               |   |
|                                                                                                    |   |
| LCTь ли потреоность в программах, адаптированных для детей с UB3/* Нозопосническая спилла (лля летей с OB3) |   |
| Выберите                                                                                                    |   |